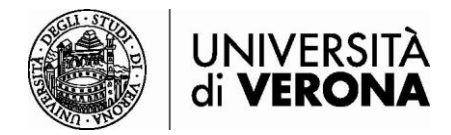

## Accesso alle risorse dall'esterno della rete dell'Università di Verona

## da PC o MAC – GlobalProtect

a cura del SASIB – Servizio automazione e supporto informatico del Sistema Bibliotecario di Ateneo (ultimo aggiornamento 10/02/25)

Le risorse bibliografiche online in abbonamento dell'Ateneo sono accessibili solo se si è connessi alla rete dell'Università di Verona tramite servizio VPN (permette di essere riconosciuti come utenti della rete UniVR pur accedendo da altra rete esterna).

**GlobalProtect** è il programma da utilizzare da Mac (requisito minimo per l'installazione: MacOS 11 – Big Sur) o PC.

Collegarsi al sito <u>https://vpn.univr.it</u>. Inserire le proprie credenziale GIA e il codice OTP ricevuto sulla propria e-mail personale (o sul vostro telefono nel caso abbiate scelto questa modalità per l'accesso MFA).

|                           | Autenticazione di Ateneo (credenziali GIA)                                         |
|---------------------------|------------------------------------------------------------------------------------|
| Usernam<br>abcdef*        | ie<br>12                                                                           |
| Passwor                   | d                                                                                  |
|                           |                                                                                    |
|                           | 🍘 Entra con GIA                                                                    |
| • <u>Pass</u><br>• Inform | vord o Nome utente dimensione<br>nazioni e supporto IDEM<br>CeduGAIN<br>UNIVERSITÀ |
|                           |                                                                                    |
|                           | Autenticazione MFA                                                                 |
| Immett                    | Autenticazione MFA                                                                 |
| Immetti<br>OTP<br>1234    | Autenticazione MFA<br>tere il valore OTP inviato a m.******@*****.com              |

Selezionare il sistema operativo in uso sul proprio dispositivo:

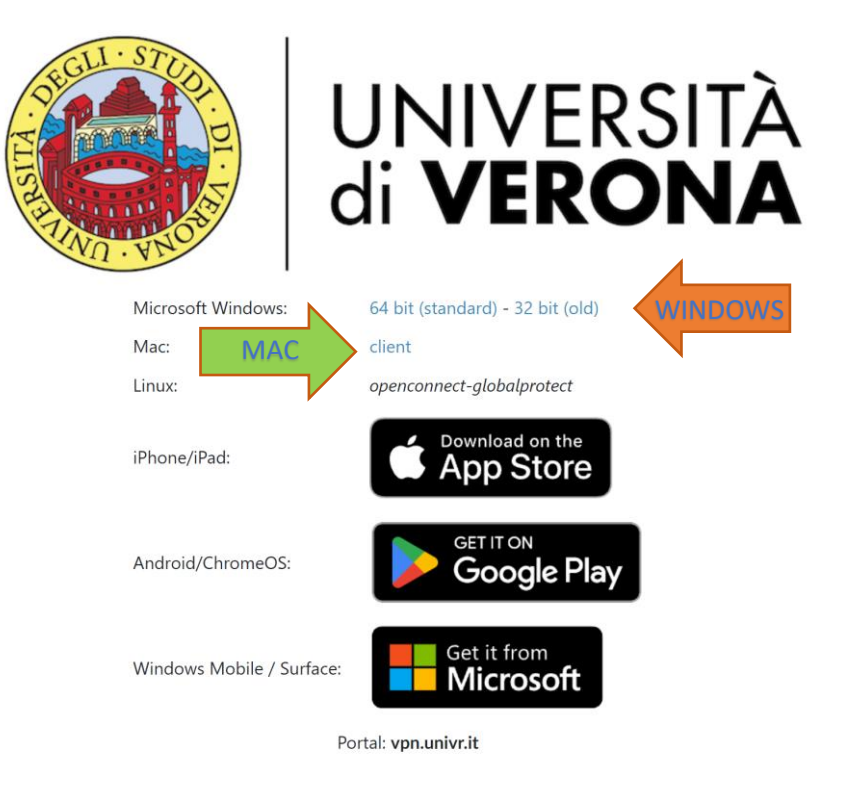

## Istruzioni per la configurazione

1) Cliccare sul file che verrà scaricato (nei browser più recenti il download del file avviene in corrispondenza della freccia in alto a destra)

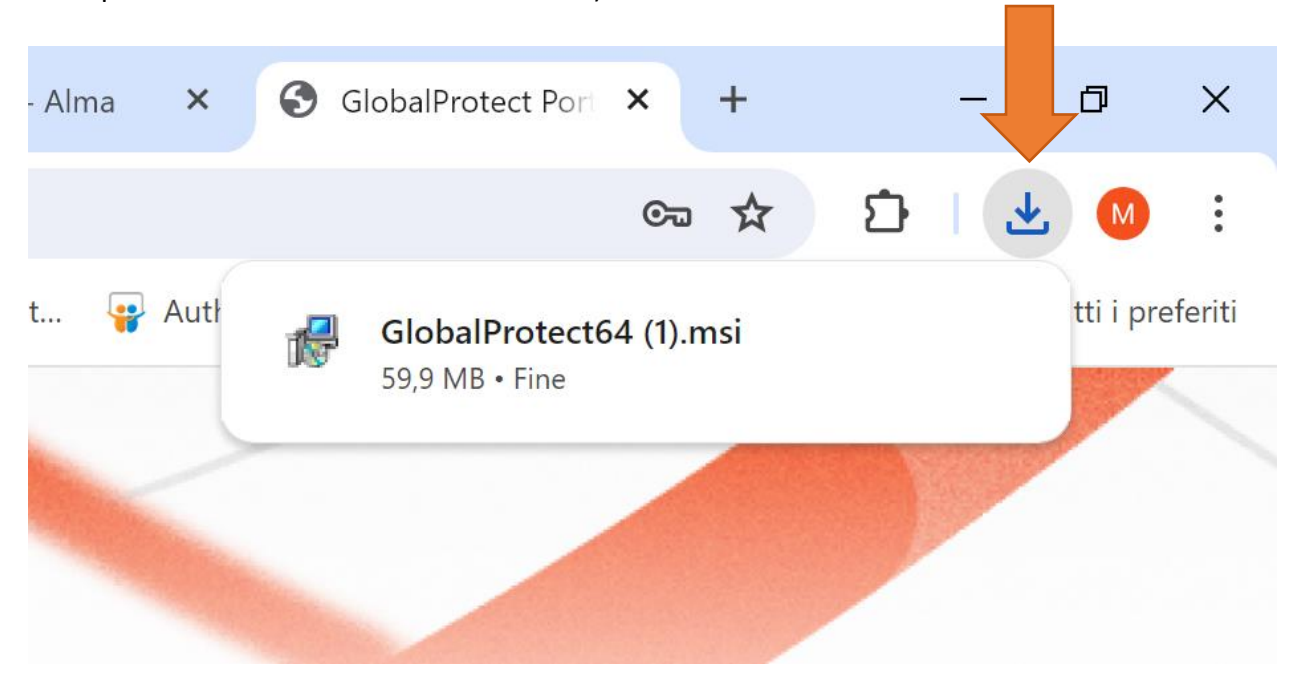

1) Si apre il seguente programma per l'installazione di GlobalProtect. Cliccare su Next>

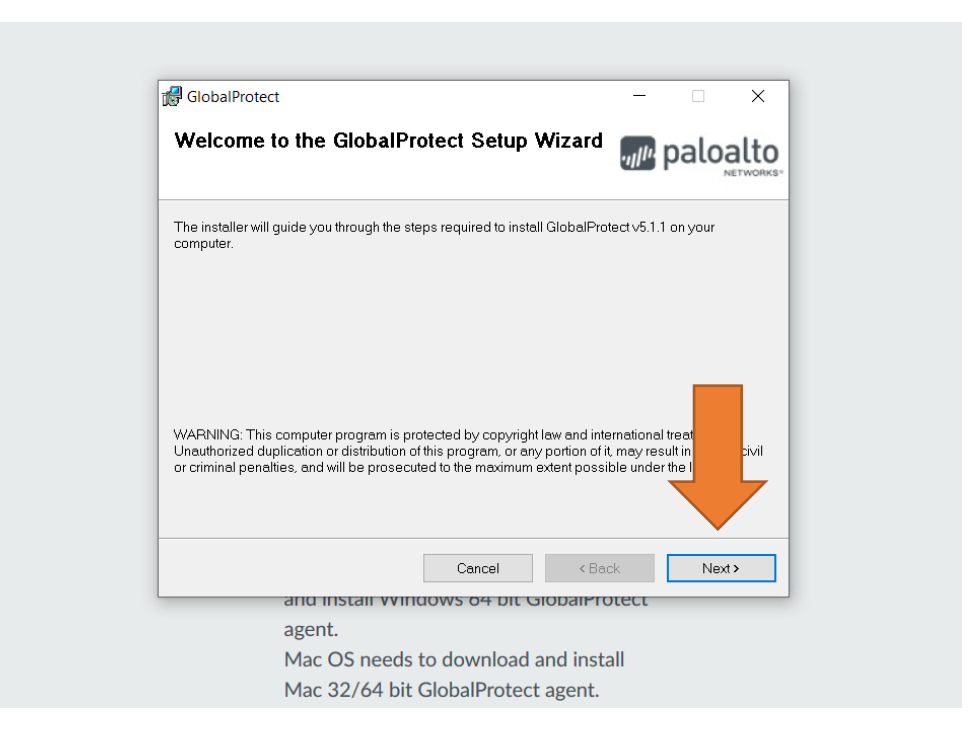

 Viene richiesta la cartella dove installare il programma. Solitamente non è necessario apportare modifiche. Cliccare su Next>

| GlobalProtect                                                          | - 🗆 X                                   |
|------------------------------------------------------------------------|-----------------------------------------|
| Select Installation Folder                                             | paloalto                                |
| The installer will install GlobalProtect to the following folder.      |                                         |
| To install in this folder, click "Next". To install to a different fol | lder, enter it below or click "Browse". |
| Folder                                                                 |                                         |
| C\Program Files\Palo Alto Networks\GlobalProtect\                      | Browse                                  |
|                                                                        | Dis                                     |
| Cancel                                                                 | <back next=""></back>                   |
| and install windows 64 bit (                                           | GiobalProtect                           |
| agent.                                                                 |                                         |

3) Confermare l'installazione cliccando su Next>

| GlobalProtect                              |                          | -                                       |          |
|--------------------------------------------|--------------------------|-----------------------------------------|----------|
| Confirm Installation                       |                          | .,,,,,,,,,,,,,,,,,,,,,,,,,,,,,,,,,,,,,, | baloalto |
| The installer is ready to install GlobalPr | rotect on your computer. |                                         |          |
| Click "Next" to start the installation.    |                          |                                         |          |
|                                            |                          |                                         |          |
|                                            |                          |                                         |          |
|                                            |                          |                                         | _        |
|                                            |                          |                                         |          |
|                                            |                          |                                         |          |
|                                            |                          |                                         |          |
|                                            |                          |                                         |          |
|                                            |                          | •                                       |          |
|                                            |                          |                                         |          |
|                                            |                          |                                         |          |
|                                            | Cancel                   | < Back                                  | Next>    |
| and instair wi                             | Cancel                   | < Back<br>DaiPTOLECL                    | Next >   |
| and instair wi<br>agent.                   | Cancel                   | < Back                                  | Next>    |

4) Cliccare su Close quando l'installazione sarà completata

| Installation Complete                          | paloalto     |
|------------------------------------------------|--------------|
| GlobalProtect has been successfully installed. |              |
| Click "Close" to exit.                         |              |
|                                                |              |
|                                                |              |
|                                                |              |
|                                                |              |
|                                                |              |
|                                                |              |
|                                                |              |
|                                                | · · · ·      |
|                                                | < Back Close |
| Cancel                                         |              |

5) Nella barra delle applicazioni apparirà un'icona a forma di globo terrestre grigio. Cliccare su di essa per iniziare la configurazione di GlobalProtect.

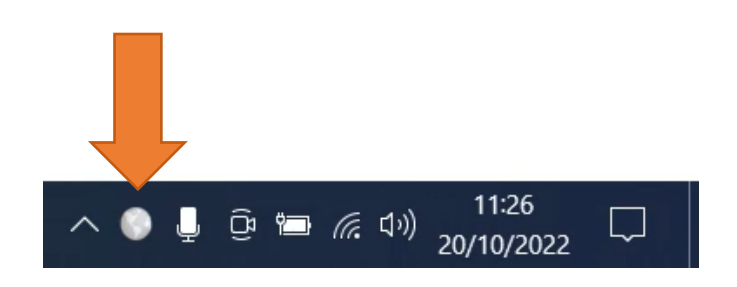

6) Cliccare su "Get Started" per iniziare la configurazione

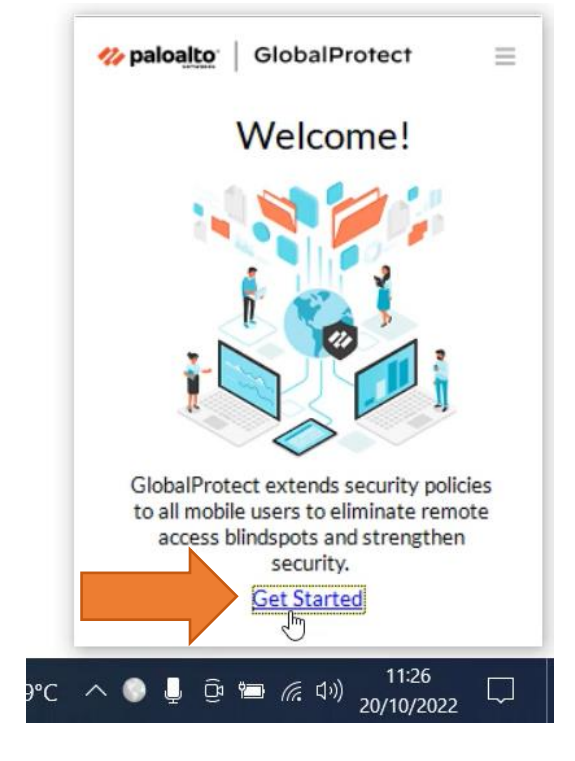

7) Digitare, nel box Portal, l'indirizzo "vpn.univr.it" e poi cliccare su Connect

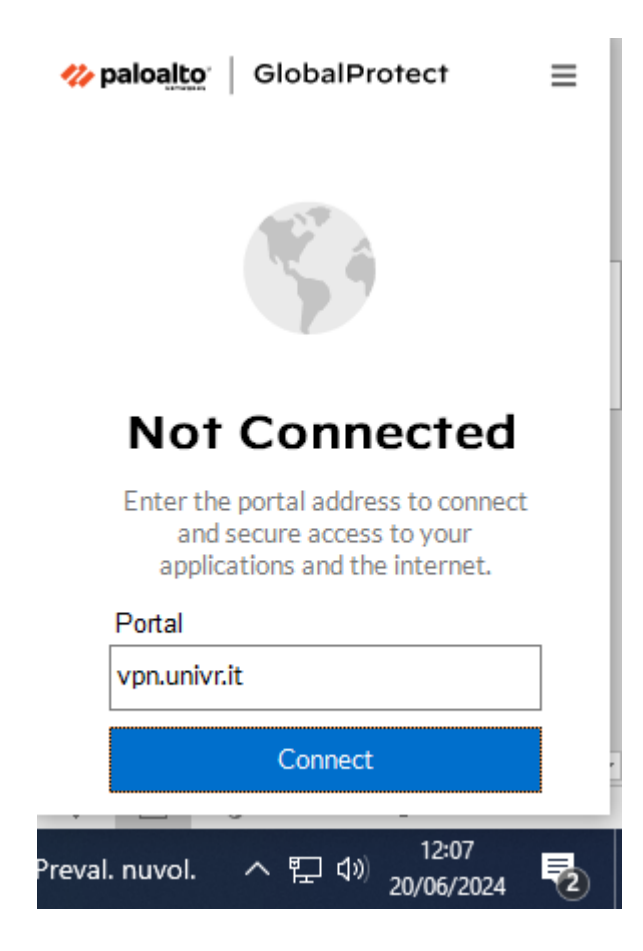

8) Si aprirà una nuova scheda, dove inserire le proprie credenziali GIA. Cliccare su Entra con GIA

|                                | UNIVERSITÀ<br>di <b>VERONA</b>                                                                       |                                                                                                    |                                                                                         |
|--------------------------------|----------------------------------------------------------------------------------------------------|----------------------------------------------------------------------------------------------------|-----------------------------------------------------------------------------------------|
|                                | di <b>VERONA</b>                                                                                     | ^                                                                                                    |                                                                                         |
|                                | GIA SPID CIE<br>Autenticazione di Ateneo (credenziali GIA)                                           |                                                                                                    |                                                                                         |
|                                | Username<br>abcdef12                                                                                 |                                                                                                    |                                                                                         |
|                                | Password                                                                                             |                                                                                                    | <mark>≪ paloalto</mark> GlobalProtect ≡                                                 |
|                                | Informazioni e supporto GIA Password o Nome utente dimenticati? Informazioni e supporto IDEM/eduGAIN | v                                                                                                    |                                                                                         |
| UNIVERSITÀ<br>di <b>VERONA</b> |                                                                                                    | Università degli studi di Verona<br>Via dell'Artigliere, 8<br>37129, Verona<br>Partita IVA 01541040232   Codice Fiscale 93009870234 | Connecting<br>You are redirected to an embedded<br>browser to authenticate and connect. |
| 0 0 🔂 🗖 🖉                      |                                                                                                    | 🐏 29°C                                                                                                    | Parzial. sereno 	 수 [ 49] 12:47<br>20/06/2024 🍕                                         |

 Riceverete un'e-mail con un codice OTP sulla vostra casella di posta personale (o sul vostro telefono nel caso abbiate scelto questa modalità per l'accesso MFA). Inserire questo codice nella schermata Autenticazione MFA e cliccare su Login.

| SichalProtect Login | UNIVERSITÀ<br>di <b>VERONA</b>                                                                                             |                                                                                 |
|---------------------|----------------------------------------------------------------------------------------------------|---------------------------------------------------------------------------------|
|                     | Autenticazione MFA<br>Immettere il valore OTP inviato a m.******@*****.com<br>OTP<br>123456<br>Login<br>Torna alle opzioni | ☆ paloato GlobalProtect                                                         |
|                     | Informazioni su Autenticazione MFA                                                                                         | Connecting<br>You are redirected to an ember<br>browser to authenticate and cor |

10) Ora si è connessi al servizio VPN. Per scollegarsi, tornare sull'icona di GlobalProtect e cliccare su **Disconnect**.

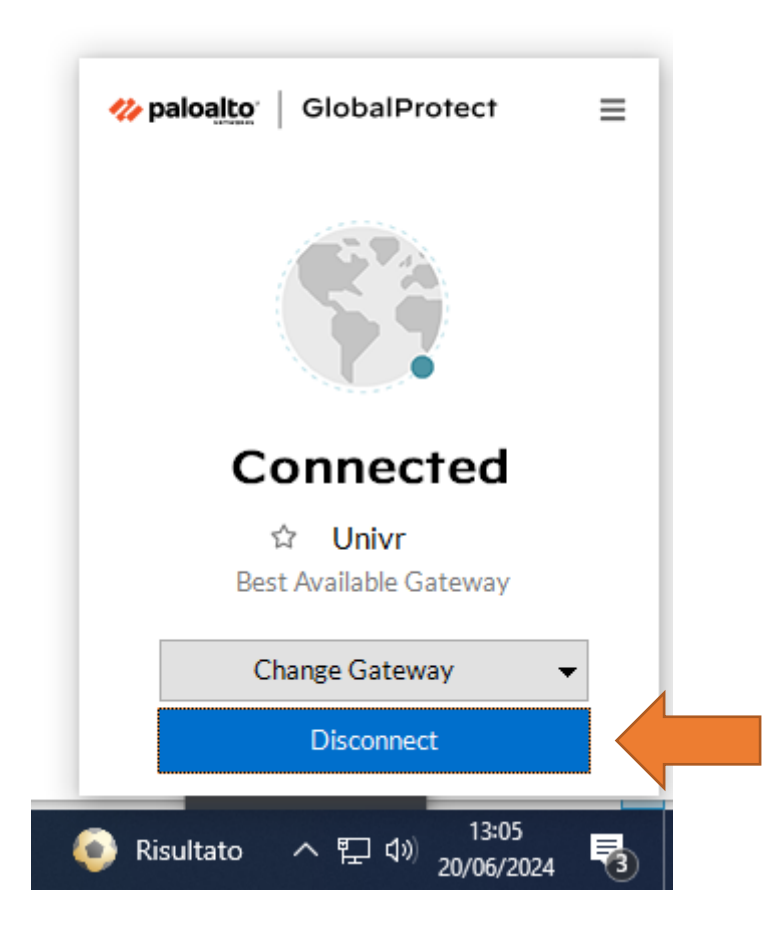

Per qualsiasi problema o dubbio di carattere tecnico, utilizzare il form <u>Chiedi al Sistema Bibliotecario</u> o scrivere a <u>sab@ateneo.univr.it</u>.